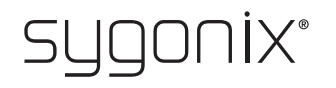

## (B) Overview for programming

**RFID** access system

## Item no. 2380477

In the following tables, a reference to the section number of the main manual is given in the first line to make it easier for you to find the detailed description.

CE

| Enter programming mode (8. a) |                           |
|-------------------------------|---------------------------|
| Procedure                     | Key combination/operation |
| Enter programming mode        | ★ (Master code) #         |

The master code is 1 2 3 4 5 6 in the basic default settings (or after resetting to factory defaults).

| Changing master code (8. b)    |                           |
|--------------------------------|---------------------------|
| Procedure                      | Key combination/operation |
| 1. Enter programming mode      | ★ (Master code) #         |
| 2. Enter programming code      | 0                         |
| 3. Enter new master code       | (New master code)         |
| 4. Confirm entry               | #                         |
| 5. Enter new master code again | (New master code)         |
| 6. Confirm entry               | #                         |
| 7. Exit programming mode       | *                         |

The master code must consist of 6 digits.

| Pairing user transponder with IR remote control (8. c)<br>First option: User transponder is automatically saved in the next free memory cell |                                                                                                    |
|----------------------------------------------------------------------------------------------------|----------------------------------------------------------------------------------------------------|
| Procedure                                                                                                    | Key combination/operation                                                                          |
| 1. Enter programming mode                                                                                                    | ★ (Master code) #                                                                                  |
| 2. Enter programming code                                                                                                    | 1                                                                                                  |
| 3. Pair transponder                                                                                                    | (Read transponder)                                                                                 |
|                                                                                                    | or                                                                                                 |
|                                                                                                    | Enter the 8- or 10-digit transponder number and confirm with $(\ensuremath{\overline{\#}})$ button |
| 4. Exit pairing mode                                                                                                    | #                                                                                                  |
| 5. Exit programming mode                                                                                                    | *                                                                                                  |

To pair multiple user transponders in succession, repeat step 3. The memory cell number is automatically increased by one.

| Pairing user transponder with IR remote control (8. c)<br>Second option: User transponder is assigned to a specific memory cell |                                                                                                    |
|----------------------------------------------------------------------------------------------------|----------------------------------------------------------------------------------------------------|
| Procedure                                                                                                    | Key combination/operation                                                                                   |
| 1. Enter programming mode                                                                                                    | ★ (Master code) #                                                                                           |
| 2. Enter programming code                                                                                                    | 1                                                                                                    |
| 3. Enter memory cell number                                                                                                    | (Memory cell number), possible is 1 2 0 0 0                                                                 |
| 4. Confirm entry                                                                                                    | <b>#</b>                                                                                                    |
| 5. Pair transponder                                                                                                    | (Read transponder)<br>or<br>Enter the 8- or 10-digit transponder number and confirm<br>with <b>#</b> button |
| 6. Exit pairing mode                                                                                                    | <b>#</b>                                                                                                    |
| 7. Exit programming mode                                                                                                    | *                                                                                                    |

➔ To pair multiple user transponders in succession, repeat steps 3 to 5.

 Pairing user transponder with IR remote control (8. c)

 Third option: Multiple user transponders with consecutive transponder numbers are saved at a time

 Procedure
 Key combination/operation

 1. Enter programming mode
 ★ (Master code) #

 2. Enter programming code
 T

| Key combination/operation                   |
|---------------------------------------------|
| ★ (Master code) #                           |
| 1                                           |
| (Memory cell number), possible is 1 2 0 0 0 |
| #                                           |
| (number), e.g. 3 0                          |
| #                                           |
| (8- or 10-digit transponder number)         |
| #                                           |
| #                                           |
| *                                           |
|                                             |

| Pairing user transponder with master transponder (8. c) |                                                                                                    |
|---------------------------------------------------------|----------------------------------------------------------------------------------------------------|
| Procedure                                               | Key combination/operation                                                                              |
| 1. Start pairing process                                | (Read master transponder)                                                                              |
| 2. Pair transponder                                     | (Read transponder)<br>or<br>enter the 8- or 10-digit transponder number and confirm<br>with (#) button |
| 3. Stop pairing process                                 | (Read master transponder)                                                                              |

| Deleting individual user transponders (8. d) with the IR remote control |                                                                                       |
|-------------------------------------------------------------------------|---------------------------------------------------------------------------------------|
| Procedure                                                               | Key combination/operation                                                             |
| 1. Enter programming mode                                               | ★ (Master code) #                                                                     |
| 2. Enter programming code                                               | 2                                                                                     |
| 3. Perform the deletion process                                         | (Read transponder)                                                                    |
|                                                                         | or                                                                                    |
|                                                                         | Enter the 8- or 10-digit transponder number and confirm with $[\underline{H}]$ button |
|                                                                         | or                                                                                    |
|                                                                         | Enter the memory cell number $(1 \dots 2 0 0)$ and confirm with $#$ button            |
| 4. Exit delete mode                                                     | #                                                                                     |
| 5. Exit programming mode                                                | *                                                                                     |

| Deleting individual user transponders (8, d) with the master transponder |                                                                                                    |
|--------------------------------------------------------------------------|----------------------------------------------------------------------------------------------------|
| Procedure                                                                | Key combination/operation                                                                          |
| 1. Start delete mode                                                     | (Read master transponder twice)                                                                    |
| 2. Delete transponder                                                    | (Read transponder)                                                                                 |
|                                                                          | or                                                                                                 |
|                                                                          | Enter the 8- or 10-digit transponder number and confirm with $(\ensuremath{\overline{\#}})$ button |
| 3. Exit delete mode                                                      | (Read master transponder)                                                                          |

| Deleting all user transponders (8. e) |                           |
|---------------------------------------|---------------------------|
| Procedure                             | Key combination/operation |
| 1. Enter programming mode             | ★ (Master code) #         |
| 2. Enter programming code             | 2                         |
| 3. Enter master code for confirmation | (Master code)             |
| 4. Confirm entry and exit delete mode | #                         |
| 5. Exit programming mode              | *                         |

| Setting the changeover contact activation time (8. f) |                             |
|-------------------------------------------------------|-----------------------------|
| Procedure                                             | Key combination/operation   |
| 1. Enter programming mode                             | ★ (Master code) #           |
| 2. Enter programming code                             | 3                           |
| 3. Changeover contact activation time                 | 1 9 9 = 1 - 99 seconds      |
|                                                       | or                          |
|                                                       | <b>O</b> = Toggle operation |
| 4. Confirm entry                                      | <b>#</b>                    |
| 5. Exit programming mode                              | *                           |

The activation period in the basic default settings (or after resetting to factory defaults) is 5 seconds.

| Enabling or disabling protection against incorrect entries (8. g) |                                                                                                    |
|-------------------------------------------------------------------|----------------------------------------------------------------------------------------------------|
| Procedure                                                         | Key combination/operation                                                                                                    |
| 1. Enter programming mode                                         | ★ (Master code) #                                                                                                    |
| 2. Enter programming code                                         | 4                                                                                                    |
| 3. Select protection function                                     | <ul> <li>Protection function is disabled</li> <li>or</li> <li>Block for 10 minutes (during this time you cannot access with a valid user transponder or via the IR remote control; the master transponder is also inoperative)</li> <li>or</li> <li>Block with alarm for 1 to 3 minutes (for setting the alarm time, see section 8. h); alarm can be disabled ahead of time with a valid user transponder or via the IR remote control through the entry of the master code</li> </ul> |
| 4. Confirm entry                                                  | <b>#</b>                                                                                                    |
| 5. Exit programming mode                                          | *                                                                                                    |

After enabling the [2] function, you must set the alarm time from 1 to 3 minutes (default setting: 1 minute).

| 0                                         | ( (0.1)                               |
|-------------------------------------------|---------------------------------------|
| Setting the alarm time for protection fun | ction (8. h)                          |
| Procedure                                 | Key combination/operation             |
| 1. Enter programming mode                 | ★ (Master code) #                     |
| 2. Enter programming code                 | 5                                     |
| 3. Set alarm time                         | (Alarm time); possible is 1 3 minutes |
| 4. Confirm entry                          | #                                     |
| 5. Exit programming mode                  | *                                     |

| Enabling/disabling the LED and beeps (8. i) |                           |
|---------------------------------------------|---------------------------|
| Procedure                                   | Key combination/operation |
| 1. Enter programming mode                   | ★ (Master code) #         |
| 2. Enter programming code                   | 6                         |
| 3. Select function                          | 1 = LED disabled          |
|                                             | or                        |
|                                             | 2 = LED enabled           |
|                                             | or                        |
|                                             | 3 = Beeps disabled        |
|                                             | or                        |
|                                             | 4 = Beeps enabled         |
| 4. Confirm entry                            | <b>#</b>                  |
| 5. Exit programming mode                    | *                         |

By default and after resetting to factory defaults, both LED and beeps are activated.

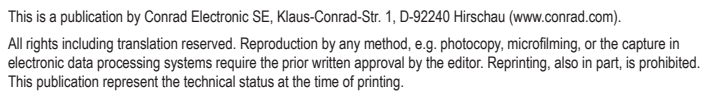

Copyright 2021 by Conrad Electronic SE.